| MEMO    |                          | ICA |
|---------|--------------------------|-----|
| IGA T-9 | CEATION D'UN FOURNISSEUR |     |
|         |                          |     |

# Sommaire

| 1. | Accès                    |
|----|--------------------------|
| 2. | Création du fournisseur2 |

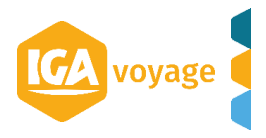

1. Accès

Configuration  $\rightarrow$  Fournisseur  $\rightarrow$  Fournisseur agence

# 2. Création du fournisseur

Cliquer sur + Ajouter

| Paramétrage des fournisseurs pour la société |               |      |                           |
|----------------------------------------------|---------------|------|---------------------------|
| Recherche de fournisseur                     |               |      | =                         |
| Fournisseur agence                           |               | Cod  | le                        |
| Activité                                     | <tous></tous> | Etat | t <tous> 🛊</tous>         |
| Plus de critères                             |               |      |                           |
|                                              |               |      | <b>TRechercher</b> Stacer |
| Liste des activités                          |               |      | + Ajouter                 |
|                                              |               |      |                           |

## Sélectionner l'activité

| Informations fournisseur |   |                              |  |  |  |
|--------------------------|---|------------------------------|--|--|--|
| Activité                 | : | Sélectionner 🗧               |  |  |  |
|                          |   | Sélectionner                 |  |  |  |
| Données générales        |   | FER                          |  |  |  |
| New forming on the       |   | AERIEN BSP                   |  |  |  |
| Nom fournisseur societe  |   | AERIEN LOW COST              |  |  |  |
| Taux commission          |   | LOCATION DE VOITURES         |  |  |  |
|                          |   | HOTEL                        |  |  |  |
| Adresse                  |   | ASSURANCES                   |  |  |  |
|                          |   | TOUR OPERATEUR REFERENCE     |  |  |  |
| Code postal              |   | TOUR OPERATEUR NON REFERENCE |  |  |  |
|                          |   |                              |  |  |  |

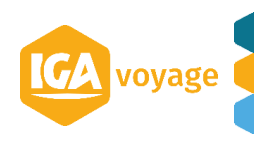

### Remplir les champs obligatoires

| Informations fournisseur        |                |                               | E                     |
|---------------------------------|----------------|-------------------------------|-----------------------|
| Activité                        | Sélectionner 🛟 | Fournisseur                   |                       |
| Données générales               |                |                               |                       |
| Nom fournisseur société         |                | Code fournisseur gds          | Fournisseur générique |
| Taux commission                 | 0,00 % HT      | Date d'activation             | Date blocage émission |
| Adresse                         |                | Adresse suite                 | Complément adresse 1  |
| Code postal                     |                | Ville                         | Regroupement          |
| N. de SIRET                     |                | Paiement par carte agence Non |                       |
| Génération achat<br>automatique | Non            | Achat détaillé Non            |                       |
| Facturation auto.               | Non            |                               |                       |

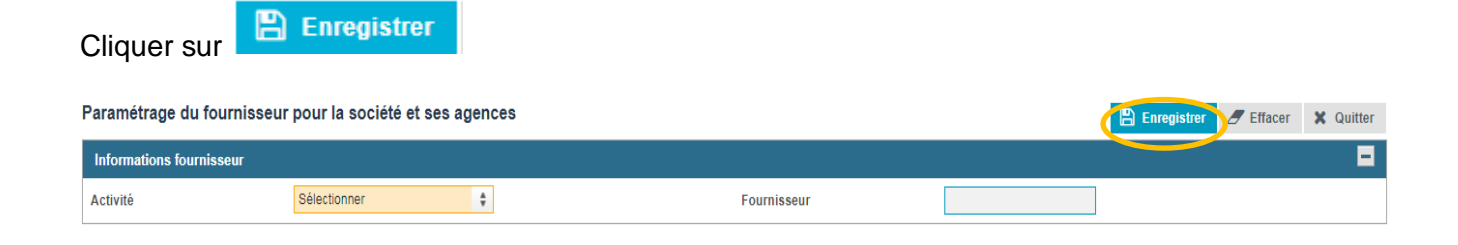

### Renseigner les données comptables

| Données comptables |                                       |                       |                           |               |                      |                 |              |                            |
|--------------------|---------------------------------------|-----------------------|---------------------------|---------------|----------------------|-----------------|--------------|----------------------------|
| Agence             | Date d'application Numéro facturation | Commission<br>taxable | Commission non<br>taxable | Marge taxable | Marge non<br>taxable | Fournisseur     |              | Compte de liaiso           |
| ÷                  | 07/09/2017                            | 706140 🗘              | 706240 🛊                  | 706140 \$     | 706240 🌻             | 401000(Four 403 | 6 (CRYSTAL Q | 471000(GEN 4036 (CRYSTAL Q |

Renseigner les comptes auxiliaires rattachés au fournisseur (voir le service comptabilité).

Votre fournisseur est créé !

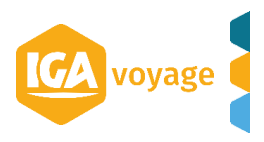